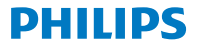

Digital receiver

Terrestrial

DTR3202

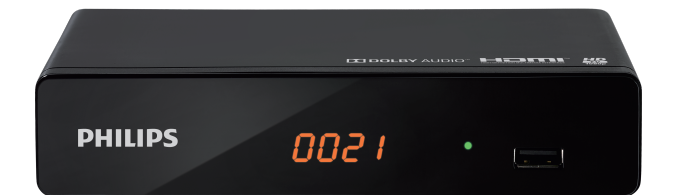

# Bedienungsanleitung

# Herzlichen Glückwunsch!

Bei diesem digitalen HD-Fernsehempfanger handelt es sich um ein innovatives Produkt für digitales terrestrisches Fernsehen – Empfang und Aufzeichnung digitaler Programme werden – selbst in HD-Qualität – zum Kinderspiel. Dieser Philips-Recorder folgt einer Strategie der kontinuerlichnen Weiterentwicklung. Aus diesem Grund behalten wir uns das Recht vor, ohne vorherige Ankündigung Änderungen und Verbeserungen an dem in dieser Bedienungsanleitung beschriebenen Produkt vorzunehmen.

### CE-Zeichen:

Das CE-Zeitchen bestättigt, dass dieses Produkt die wesentlichen Anforderungen der Fichtlinie 1999//EG über Funkanlagen und Telekommunikationsendeinrichtungen, der Sichenbetrischtlinie 2006/9/2/EG über elektromagnetische Verträglichkeit sowie der elektromagnetische Verträglichkeit sowie der Okodesigmrichtlinie EJP 2009/12/E/E einhalt. Diese Richtlinien wurden vom Europäischen Präafment festgelegt, um die europäische Zeitzugen zur die der Auswirkleisten und ihre der Benutzer und ihrer Geräte zu gewährleisten und ihre der Benutzer und ihrer Geräte zu gewährleisten und ihre Besundheit zu schützen, sowie die Auswirklungen der Produkte auf die Umwelt zu minimeren. Die CE-Konformitästerkläung kann im Abschnitt "Support" der

Philips-Website www.philips.com eingesehen werden;

HDMI, das HDMI-Logo und High-Definition Multimedia Interface sind Warenzeichen oder eingetragene Warenzeichen von HDMI Licensing LLC.

Hergestellt in Lizenz der Dolby Laboratories. Dolby und das Doppel-D-Symbol sind eingetragene Warenzeichen der Dolby Laboratories Inc.

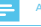

### Anmerkun

 Um hochwertige digitale Signale zu empfangen, müssen Sie möglicherweise Ihre Antenne aufrüsten.

Registrieren Sie Ihr Produkt und erhalten Sie Support unter www.philips.com/welcome

# Inhalt

| 1  | Sicherheitsempfehlungen                  | 4        |
|----|------------------------------------------|----------|
|    | Aufstellen Ihrer Set-Ton-Box             | 4        |
|    | Warnungen und Sicherheitshinweise        | 4        |
|    | Batterien                                | 5        |
|    | Störbeeinflussung                        | 5        |
|    | USB-Speichergeräte                       | 5        |
|    | Reinigung der Set-Top-Box                | 5        |
| 2  | Inhalt der Schachtel                     | 6        |
|    | Vorderseite der Set-Top-Box              | 7        |
|    | Rückseite der Set-Top-Box                | 7        |
|    | Überblick über die Fernbedienung         | 8        |
| 3  | Anschließen Ihrer Geräte                 | 9        |
|    | Anschluss an die terrestrische Antenne   | 9        |
|    | Anschluss an das TV-Gerät                | 9        |
|    | Anschluss an eine Heimkinoanlage         | 10       |
| 4  | Bevor Sie beginnen                       | 11       |
|    | Grundlagen des Menüsystems               | 11       |
|    | Menübaum                                 | 12       |
| 5  | Erste Schritte                           | 14       |
| 2  | Williamman                               | 14       |
|    | Installation                             | 14       |
| _  | Patrich                                  | 15       |
| 0  | Detrieb                                  | 15       |
|    | Programmlisten                           | 15       |
| 7  | System-Konfiguration                     | 17       |
|    | System-Konfigurationsmenü                | 17       |
|    | Sprache                                  | 17       |
|    | TV System                                | 17       |
|    | Zeit                                     | 17       |
|    | Limer-Einstellung<br>Kindersicherung     | 10       |
|    | OSD Einstellung                          | 18       |
|    | Favoritenlisten                          | 18       |
|    | Audio Deskription Einstellungen          | 18       |
|    | Multiview Einstellung                    | 19       |
|    | Anderes                                  | 19       |
| 8  | Einstellung                              | 20       |
|    | Einstellung Haupt Menü                   | 20       |
|    | Information                              | 20       |
|    | Werkseinstellung                         | 20       |
|    | Softwareupgrade<br>USB sicher entfernen! | 20<br>20 |
| _  |                                          |          |
| 9  | Netzwerk                                 | 21       |
|    | Netzwerk-Menü                            | 21       |
| 10 | Media Player                             | 22       |
|    | Media Player Haupt Menü                  | 22       |
|    | Medienwiedergabe                         | 22       |
|    | HDD Information                          | 23       |
| _  | PVR Konfiguration                        | 23       |
| 11 | Spiel                                    | 24       |
|    | Spielemenü                               | 24       |

| 12 | Timeshift Betrieb/Aufnahme<br>Timeshift<br>Aufnahme<br>PVR Konfiguration                                                                                                    | 25<br>25<br>25<br>25 |
|----|----------------------------------------------------------------------------------------------------|----------------------|
| 13 | Umwelt                                                                                                    | 26                   |
|    | Bedeutung der Logos auf dem Produkt oder seiner<br>Verpackung                                                                                                    | 26                   |
|    | Produkt-Recycling und Entsorgung                                                                                                    | 26                   |
|    | EU-HICHLINIE UDER ELEKTO- UND ELEKTONIK-ALIGERATE (WEEE)<br>Richtlinie zur Beschränkung der Verwendung bestimmter<br>gefährlicher Stoffe in Elektro- und Elektronikgeräten<br>(RoHS-Richtlinie) | 26                   |
|    | Elektrische Leistungsaufnahme des Recorders                                                                                                    | 26                   |
| 14 | Fehlerbeseitigung                                                                                                    | 27                   |
|    | Verwendung der Set-Top-Box                                                                                                    | 27                   |
|    | Aktualisieren der Software                                                                                                    | 27                   |
| 15 | Kundenbetreuung                                                                                                    | 28                   |
| 16 | Technische Daten                                                                                                    | 29                   |

# 1 Sicherheitsempfehlungen

Bei der Verwendung der Set-Top-Box sind Sicherheitsmaßnahmen zum Schutz der Benutzer und ihrer Umgebung einzuhalten.

# Aufstellen Ihrer Set-Top-Box

Um einen korrekten Betrieb Ihrer Set-Top-Box zu gewährleisten, müssen Sie Folgendes beachten:

- Stellen Sie sie in einem Innenraum auf, um sie vor Blitzschlag, Regen und direkter Sonneneinstrahlung zu schützen,
- · in einem trockenen und gut belüfteten Bereich,
- weit entfernt von Wärmequellen wie Heizkörpern, Kerzen, Lampen, usw.
- Schützen Sie sie vor Feuchtigkeit und stellen Sie sie auf eine ebene Oberfläche, um sie vor Herabfallen zu schützen, außerhalb der Reichweite von Kindern.
- Vermeiden Sie heftige Stöße. Wählen Sie eine stabile, horizontale Fläche, auf der die Set-Top-Box keinen übermäßigen Vibrationen ausgesetzt ist.
- Legen Sie keine Gegenstande auf Ihre Set-Top-Box, da dies die Beüfutung behindern wirder. Die Luftungsschlitzer im Gehause verhindern eine Übenhitzung Ihrer Set-Top-Box. Falls Sie die Set-Top-Box in ein Fach oder ein ahrlicher geschlossens Abtiel stellen, lassens lie auf jeder Seite der Set-Top-Box mindestens 10 cm Freiraum, sowie 20 cm an der Vorder- und Rucksette.
- Schließen Sie sie mit dem mitgelieferten Netzkabel direkt ans Netz an; die Steckdose muss sich in der Nähe der Set-Top-Box befinden und leicht zugänglich sein. Die Verwendung eines Verlängerungskabels (mit mehreren Steckdosen) wird nicht empfohlen.

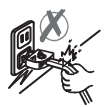

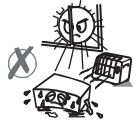

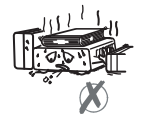

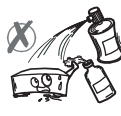

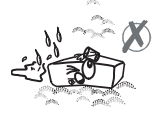

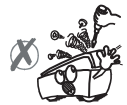

# Warnungen und Sicherheitshinweise

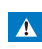

 Als Vorsichtsma
ßnahme schaltet die Stromversorgung im Gefahrenfall die Stromzufuhr zum Ger
ät ab. Deshalb sollten Sie unbedingt den Recorder leicht zug
änglich in der N
ähe einer Netzsteckdose aufstellen.

- Schließen Sie die Set-Top-Box unter Beachtung der auf dem Typenschild der Set-Top-Box aufgedruckten Daten (Spannung, Leistung, Frequenz des Stromnetzes) an eine Netzsteckdose an.
- Das Typenschild befindet sich entweder an der Unterseite oder an der Rückseite der Set-Top-Box.
- Sie müssen die Set-Top-Box unbedingt in einer Umgebung verwenden, die die folgenden Bedingungen erfüllt:
  - Temperaturbereich: 0 °C [32 °F] bis 40 °C [104 °F].
  - Luftfeuchtigkeit: zwischen 20 % und 90 %.
  - Seehöhe: unterhalb von 2000 m [6562 ft]
- Um Kurzschlüsse zu vermeiden (Brand oder Stromschlaggefahr), setzen Sie Ihre Set-Top-Box keiner Feuchtigkeit aus. Stellen Sie keine Behälter mit Flüssigkeit (z. B. eine Vase) auf das Gerät.
- Die Set-Top- Eox darf nicht mit Flüssigkeit bespritzt werden. Sollte Flüssigkeit auf die Set-Top-Eox gelangen, trennen Sie diese sofort vom Stromnetz und wenden Sie sich an Ihren Handler Geben Sie Acht, dass keiner Flüssigkeiten oder Metallgegenstände durch die Lüftungsschlitze in die Set-Top-Box eindringen.
- Schließen Sie die Set-Top-Box nicht an, nachdem sie großen Temperaturänderungen ausgesetzt war.
- Vor jeglicher Änderung an den Verbindungen zwischen TV-Gerät, Videorecorder oder Antenne muss die Set-Top-Box von der Stromversorgung getrennt werden!
- Es wird empfohlen, bei Sturm oder Gewitter die Antenne abzustecken.

Selbst wenn die Set-Top-Box und das Fernsehgerät von der Stromversorgung getrennt sind, können sie durch Blitzschlag beschädigt werden.

- Falls Sie üngewöhnliche Geräusche in der Steckdose oder im Netzkabel hören, trennen Sie unverzüglich das Netzkabel von der Netzsteckdose unter Einhaltung aller Vorsichtsmaßnahmen (es besteht die Gefahr eines Stromschlags), und wenden Sie sich an Ihren Händler.
- Schließen Sie niemals die Set-Top-Box an eine lose Steckdose an, bzw. wenn diese Anzeichen von Abnutzung oder Beschädigung aufweist; es besteht die Gefahr eines Stromschlags.
- Berühren Sie niemals das Netzkabel mit nassen Händen. Es besteht die Gefahr eines Stromschlags.
- Halten Sie beim An- und Abstecken des Netzkabels dieses immer am Stecker, und ziehen Sie nicht am Kabel selbst. Ein beschädigtes Netzkabel kann zu Brand oder Stromschlag führen. Ziehen Sie niemals am Netzkabel, wenn Sie dieses von der Netzsteckdose trennen.
- Stellen Sie niemals Gegenstände auf das Netzkabel, ziehen Sie nicht daran und knicken Sie es nicht.
- Dies könnte zu Brand oder Stromschlag führen. Stellen Sie sicher, dass die Set-Top-Box niemals auf dem Netzkabel oder auf anderen Kabeln steht.
- Stellen Sie sicher, dass die Set-Top-Box auf einer ebenen und stabilen Oberläche steht. Eine unsachgemäße Aufstellung kann dazu führen, dass das Netzkabel getrennt wird. Dies kann wiederum zu Brand oder Stromschlag führen.

- Halten Sie das Netzkabel stets von Kindern und Haustieren fern.
- Die Set-Top-Box darf nur durch vom Hersteller zugelassene Personen repariert werden. Eine Nichtbeachtung dieser Sicherheitsvorkehrungen führt zum Verlust der Gewährleistunesansprüche.
- Falls Sie Kabel verwenden möchten, die nicht mit der Set-Top-Box mitgeliefert wurden, lassen Sie die Installation von einem qualifizierten Elektroinstallateur durchführen.

# Batterien

Batterien können leicht von kleinen Kindern verschluckt werden. Lassen Sie kleine Kinder nicht unbeaufsichtigt mit der Fernbedienung spielen.

Halten Sie Batterien stets von übermäßigen Wärmequellen entfernt, wie z. B. direktem Sonnenlicht, Feuer oder ähnlichen Quellen. Um Beschädigungen der Fernbedienung zu vermeiden, verwenden Sie nur identische Batterien bzw. solche eines gleichwertigen Typs. Die mitgelieferten Batterien sind nicht wiederaufladbar.

# Störbeeinflussung

Stellen Sie die Set-Top-Box nicht in der Nähe von Geräten auf, die elektromagnetische Störungen verursachen könnten (z. B. Lautsprecher, Modems, Router oder Schnurlostelefone). Dies könnte Auswirkungen auf den Betrieb der Set-Top-Box haben und Bild oder Ton verzeren.

# **USB-Speichergeräte**

Warten Sie bitte, bis die Set-Top-Box oder die Muttimediadatei-Anwendung den Muttimedia-Listenmanager (Muttimediadatei-Anwendung) beendet hat bzw. sich im Standby-Modus befindet, bevor Sie Ihre Speicheregeräte trennen. Andernfalls konnte es zu Datenverlust bzw. zur Beschädigung (hers Speichergeräte kommen. Deschädigung unter Speichergeräte kommen. Deschädigung unter Speichergeräte kommen. Deschädigung unter Speichergeräte kommen. Sommen (her Benchergerät unter deschädiren als einer Kommen (her Bencheregerät unförder das Gerätt beschädiren.

# Reinigung der Set-Top-Box

Das Außengehäuse der Set-Top-Box kann mit einem weichen und trockenen Tuch gereinigt werden. Verwenden Sie keine Scheuerlappen, Scheuermittel oder Lösungsmittel, wie z. B. Alkohol oder Terpentin, denn diese könnten die Oberfläche der Set-Top-Box beschädigen.

# 2 Inhalt der Schachtel

Ihr neues Gerät beinhaltet:

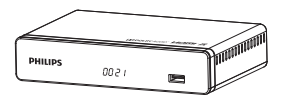

Digitaler High Definition (HD) TV-Recorder

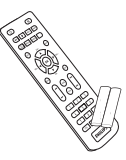

Fernbedienung mit 2 Batterien (AAA)

Sicherheitshinweise

7

Schnellstart-Anleitung

Garantiekarte

# Vorderseite der Set-Top-Box

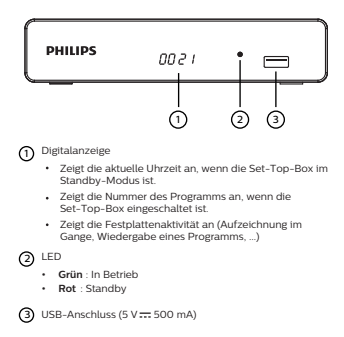

# Rückseite der Set-Top-Box

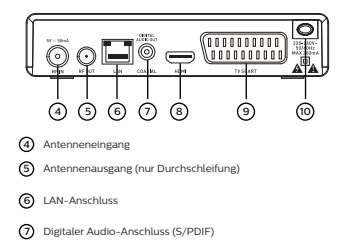

- (8) Digitaler Video-/Audio-Anschluss (HDMI)
- (9) SCART-Anschluss (zu TV-Gerät oder Videorecorder/DVD)
- (10) AC-Netzanschluss

# Überblick über die Fernbedienung

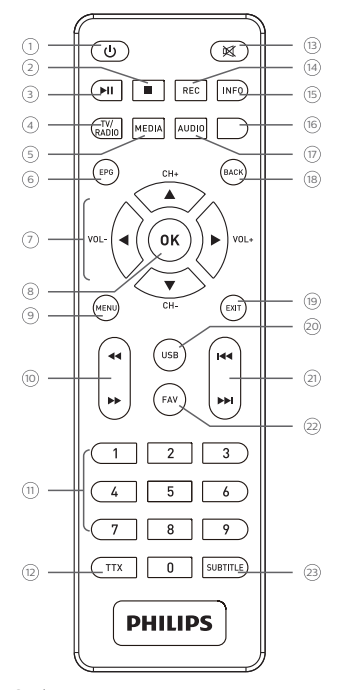

# 0 O

 Set-Top-Box in den Standby-Modus schalten/aus dem Standby-Modus "aufwecken"

- 2 🛛
  - Stopp
- ③ ▶
  - Wiedergabe/Pause

# 4 TV/RADIO

Zwischen TV- und Radio umschalten/Rote Taste

# 5 MEDIA

PVR-Menü für U-Stick aufrufen/Grüne Taste

# 6 EPG

Aufrufen des elektronischen Programmführers

# ⑦ ◀▶▲▼

Navigieren innerhalb einer Seite, eines Menüs, ... /CH+,-/VOL+,-

# 8 OK

Liste der Kanäle anzeigen, eine Auswahl bestätigen

# 9 MENU

Menüs aufrufen

# ⑩ ◀ ▶

Schnelles Zurück-/Vorwärtsspulen

# (1) 0 bis 9

· Kanäle und verschiedene Bildschirmoptionen aufrufen

# (12) TTX

Zeigt die Teletextseiten an (sofern verfügbar)

# (13) ⊠

Ton ein-/ausschalten

# (14) REC

 Sofort-Aufnahme starten, eine Aufnahme aus dem TV-Programm programmieren

# (15) INFO

Programminformationen und Optionen anzeigen

# (6) Blaue Taste

MHEG-Bildschirmoptionen, Teletextseiten und Menü

# (17) AUDIO

Audiomodus und Audiospur auswählen/Gelbe Taste

# (18) BACK

Zurück zum vorigen Kanal, Bildschirm oder Modus

# (19) EXIT

Aktuellen Bildschirm oder Einstellung schließen

# (2) USB

Auf Media Player zugreifen

# (2) M

- (Rückwärts/Vorwärts springen)
- 2 FAV

Favoritenliste öffnen

# 3 SUBTITLE

Untertitel ein-/ausblenden

# Batterien

Für den Betrieb der Fernbedienung sind zwei Batterien des Typs AAA erforderlich. Die Zeichnung im Batteriefach zeigt an, wie sie eingelegt werden müssen. Die mitgelieferten Batterien sind nicht wiederaufladbar!

## Anschließen Ihrer Geräte 3

Vor dem Anschließen Ihrer Set-Top-Box

- Überprüfen Sie, ob die Lieferung vollständig ist (siehe "Inhalt der Schachtel" Seite 6)
- Bitte vergewissern Sie sich vor dem Anschließen, ob die miteinander zu verbindenden Geräte (Recorder TV-Gerät Videorecorder/DVD...) vom Stromnetz getrennt sind
- Bitte vergewissern Sie sich, dass in Ihrer Region digitales terrestrisches Fernsehen (DTT) verfügbar ist.

# Anschluss an die terrestrische Antenne

Meistens muss für den besten Empfang einfach nur die Antenne eingestellt werden. Alternativ können Sie auch eine Zimmerantenne an Ihre Anlage anschließen. Für weitere Informationen wenden Sie sich bitte an Ihren autorisierten Handlor

# Standard-Außenantenne

Am besten verwenden Sie eine Dachantenne, die UHF-Kanäle (21 bis 69) empfangen kann. Allerdings:

- Wenn Ihr Gebäude mit einem alten Antennenmodell ausgestattet ist kann der Empfang von Digitalkanälen eventuell nur schwer oder gar nicht möglich sein. Das Problem kann nur durch Austauschen der Antenne gelöst werden.
- Wenn Ihr Gehäude eine Gemeinschaftsantenne besitzt die mit selektiven Filtern für analoge Kanäle bestückt ist, wird der Empfang wahrscheinlich nicht korrekt funktionieren. In diesem Fall müssen Sie sich an den Verwalter des Gehäudes wenden
- · Einige Antennen, die direkt auf einen analogen TV-Sender gerichtet sind, müssen auf einen digitalen TV-Sender ausgerichtet werden. Falls Sie Empfangsprobleme haben können Sie auch versuchen, die Antenne in unterschiedlichen Höhen anzubringen

# Zimmerantenne

Unter idealen Empfangsbedingungen ist diese Art von Antenne ausreichend. Trotzdem einige nützliche Tipps:

- Verwenden Sie eine Antenne, die die Kanäle 21 bis 69 empfangen kann.
- sie auf den digitalen TV-Sender.
- Falls möglich, verwenden Sie eine Antenne mit Antennenverstärker. Die Set-Top-Box kann Ihre Zimmerantenne mit Strom versorgen (siehe "Einstellen der Leistungsparameter", Seite 29)

## Anschluss an die Antenne

- 1 Stecken Sie das Antennenkabel (nicht mitgeliefert) in die Buchse ANTENNA IN Ihrer Set-Top-Box.
- 2 Sie können den RF-Ausgang Ihrer Set-Top-Box mit dem Antenneneingang des TV-Geräts bzw. des Videorecorders/DVD-Recorders verbinden (Kabel nicht im Lieferumfang enthalten).

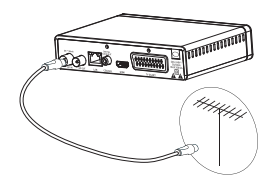

# Anschluss an das TV-Gerät

# Anschluss an ein HD-TV-Gerät mit Hilfe eines HDMI\_Kabols

- 1 Um die Vorzüge der HD-Bildqualität zu genießen, müssen Sie den HDMI-Anschluss Ihrer Set-Ton-Box mit dem HDMI-Anschluss Ihres Fernsehgeräts verbinden (Kabel nicht
- im Lieferumfang enthalten). 2 Stecken Sie das Netzkabel in die Steckdose.

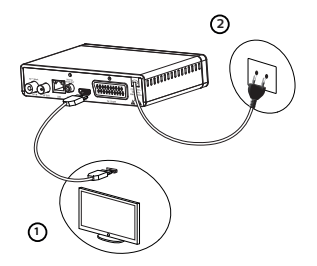

# Anschluss an ein TV-Gerät mit Standardauflösung (SD)

- 1 Hierzu verbinden Sie Ihr Fernsehgerät mit Ihrer Set-Top-Box mit Hilfe eines SCART-Kabels.
- 2 Stecken Sie das Netzkabel in die Steckdose

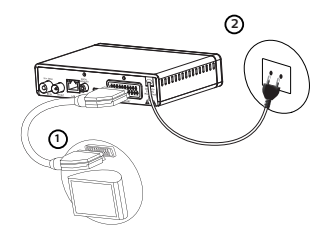

# Anschluss an eine Heimkinoanlage

Einige Programme werden mit einem hochwertigen digitaten Mehrkanalton ausgestraht! Wern Nis Ihre Set-Tor-Box an eine Heimkinoanlage anschließen, können Sie diese Programme in Surround-Sound (Raumklag) wiel mit Kino genießen. Dies erreichen Sie einfach durch Verbinden des Ausgangs DiGTAL OLTPUT Ihrer Set-Tor-Box mit dem digitaten, koaxiaten Audioeingn des Verstärkers Ihrer Heimkinnanlage mit Hilf eines Koaxalakabet (nich mitgeliefent) audiosignale. Durch die Kompatibilität mit Oblig-Vietjat-Andugen werden die Erwartungen selbst der anspruchsvoltsten Betrachter erfültu, und es besteht die Möglichkeit der Anpassung an die viefaltige Weit der Inhalte, wie zum Beispiel High-Definition-TV-Programme.

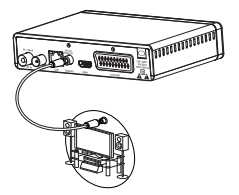

# Anmerkung

Für weitere Informationen besuchen Sie bitte die folgende Website: http://www.dolby.com/consumer/setup/index.html

# 4 Bevor Sie beginnen

# Grundlagen des Menüsystems

Aufrufen des Hauptmenüs

Drücken Sie die Taste 🞰

Zugriff auf eine Funktion

Einige Funktionen können sowohl mit der Fernbedienung als auch über das Hauptmenü aufgerufen werden. Wenn beide Möglichkeiten zur Verfügung stehen, werden die entsprechenden Methoden erklärt.

Navigieren durch die verschiedenen Bildschirme und Einstellen von Parametern

Verwenden Sie die Tasten der Fernbedienung:

- ( ) ( ) zur Navigation in den Menüs und Untermenüs,
- OK oder 🕢 , um ein Menü aufzurufen,
- (pr), um ins vorige Menü zurückzukehren.

### Darstellung der Menüs

Zum leichteren Verständnis wird das Aufrufen eines Menüs in dieser Anleitung folgendermaßen beschrieben:

# 🛞 > Menü > Untermenü

Wenn Sie zum Beispiel Folgendes lesen: (\*\*\*\*) "Gehen Sie zu > System > Sprache", dann müssen Sie folgende Schritte auf Ihrer Fernbedienung ausführen:

- 1 Drücken Sie die Taste (m), um das Hauptmenü aufzurufen.
- 2 Drücken Sie die Taste roder roder roder, um System auszuwählen.
- 3 Drücken Sie die Taste (), um die Sprache auszuwählen, und dann gehen Sie ins Menü mit der Taste ().

# Menübaum

Der nachstehend abgebildete Baum zeigt den Aufbau der Set-Top-Box-Menüs:

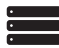

Programmlisten TV Radio-Programmliste Alle löschen

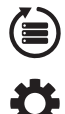

| Installation | Autom. Suche                    |                           |
|--------------|---------------------------------|---------------------------|
|              | Sender Suche                    |                           |
|              | LCN                             |                           |
| System       | Sprache                         | Sprache                   |
|              | Spidene                         | Primär-Audio              |
|              |                                 | Sekundär-Audio            |
|              |                                 | Untertitelsprache         |
|              |                                 | Teletext                  |
|              |                                 | Untertitel                |
|              | TV System                       | Videoauflösung            |
|              |                                 | Seitenverhältnis          |
|              |                                 | Digitaler Audioausgang    |
|              | Zeit                            | Region                    |
|              |                                 | GMT-Nutzung               |
|              |                                 | GMT Verschiebung          |
|              |                                 | Sommer                    |
|              |                                 | Datum                     |
|              |                                 | Zeitanz.                  |
|              | Timer-Einstellung               | Timer-Modus               |
|              |                                 | Service                   |
|              |                                 | Programm                  |
|              |                                 | Datum                     |
|              |                                 | Einschaltzeit             |
|              |                                 | Dauer                     |
|              | Kindersicherung                 | Menü Sperren              |
|              |                                 | Altersfreigabe            |
|              |                                 | Neues Passwort            |
|              |                                 | Passwort bestätigen       |
|              | OSD Einstellung                 | OSD ausblenden            |
|              |                                 | OSD Transparenz           |
|              | Favourite                       |                           |
|              | Audio Deskription Einstellungen | AD Service                |
|              |                                 | AD auf Standard umstellen |
|              |                                 | AD Volume Offset          |
|              | Multiview Einstellung           |                           |
|              | Anderes                         | Antennen Speisung         |
|              |                                 | Programmtyp               |
|              |                                 | Pager                     |
|              | F                               | Auto Standby              |

| 1 |  |
|---|--|
| え |  |

| Einstellung | Information             |
|-------------|-------------------------|
|             | Werkseinstellung laden  |
| Г           | Software Update via OTA |
|             | Update über USB         |
|             | USB sicher entfernen!   |
| Netzwerk    | Netzwerkeinstellungen   |

Ъ.

| Netzwerk Anwendungen |
|----------------------|
|                      |
|                      |

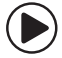

| Video             |
|-------------------|
|                   |
| Musik             |
| Bilder            |
| HDD Information   |
| PVR Konfiguration |

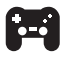

| Spiel | Othello |
|-------|---------|
|       | Sudoku  |

# 5 Erste Schritte

# Willkommen

Wenn Sie die Set-Top-Box zum ersten Mal benutzen, erscheint das Menü "Willkommen".

Drücken Sie die Cursor-Tasten, um Region, Sprache,

Anzeigemodus und Seitenverhältnis einzustellen.

Markieren Sie "OK" und drücken Sie die "OK"-Taste, um die automatische Programmsuche zu starten.

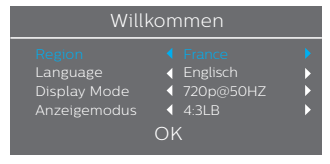

# Installation

- 1 Drücken Sie die "MENU"-Taste, um das Hauptmenü aufzurufen.
- 2 Drücken Sie die "AUF"- oder "AB"-Taste, um "Installation" zu markieren, und drücken Sie die "RECHTS"-Taste, um das Installationsmenü aufzurufen.
- 3 Drücken Sie die Cursor-Tasten "AUF" oder "AB", um das gewünschte Element zu markieren, und drücken Sie die "OK"-Taste, um das Untermenü aufzurufen.
- 4 Mit der "Abbr."-Taste verlassen Sie das Untermenü

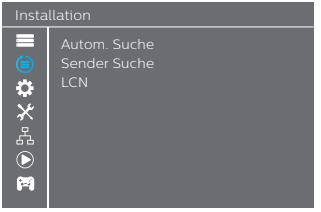

# Autom. Suche

- Wählen Sie "Autom. Suche" und drücken Sie die "OK"-Taste, um das Menü der automatischen Suche aufzurufen.
- 2 Stellen Sie mit den Cursor-Tasten "Nur für FTA" und "Nur T2 Sender" ein, und drücken Sie die "OK"-Taste, um die automatische Suche zu starten.

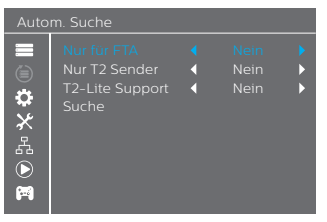

# Sender Suche

- Wählen Sie "Sender Suche" und drücken Sie die "OK"-Taste, um das Sendersuche-Menü aufzurufen.
- 2 Stellen Sie mit den Cursor-Tasten Suchmodus, Frequenzbereich, Kanal-Nr., Frequenz und Bandbreite ein, markleren Sie "Suche" und drücken Sie die "OK"-Taste, um die Sendersuche zu starten.

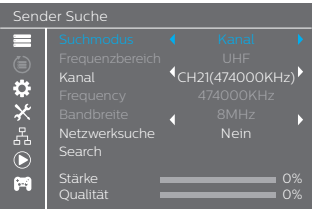

# LCN

Sie können die LCN-Funktion (Logical Channel Number) aktivieren/deaktivieren, indem Sie "LCN" auf "on" oder "off" stellen.

Wenn LCN aktiviert ist, können Sie die durch die Suche vergebene Nummer der TV-Kanäle nicht ändern.

# 6 Betrieb

# Aufrufen des elektronischen Programmführers (EPG)

# Aufrufen des EPG aller Kanäle:

- 1 Drücken Sie die "EPG"-Taste, um das EPG-Menü aufzurufen.
- 2 Mit den Cursor-Tasten können Sie zwischen der Senderliste, geplanten Ereignissen des ausgewählten Kanals sowie aktuellen und zukünftigen Ereignissen umschalten.
- 3 Drücken Sie die grüne Taste, um den Programm-Timer zu öffnen.
- Drücken Sie die rote Taste, um den Aufnahme-Timer zu öffnen.

|                                           |                    |                 |              | 18:55 30-1  |
|-------------------------------------------|--------------------|-----------------|--------------|-------------|
| 0015 BBC ON<br>The One Sho<br>19:00-19:30 | lE<br>₩            |                 |              | 4. J.       |
|                                           |                    |                 |              | 20:30       |
| 0009 TMF                                  |                    |                 |              |             |
| 0010 The HITS                             |                    |                 |              |             |
| 0011 Film4                                |                    |                 |              |             |
| OD12 BBC THREE                            | Spendaholic /      | Africa Cup of N | lations 200  | Dog Borstal |
| 0013 BBC NEWS                             | News 24 Tonigh     |                 | BBC News     |             |
| 0014 BBC TWO                              | A Tribute to Sir E | idmund Hi       | Bill Oddie's | MasterChef  |
| OD15 BBC ONE                              | The One Sho        | Watchdog        | What Wom     | en Want     |
|                                           |                    |                 |              |             |

# EPG-Voraufzeichnung:

- 1 Drücken Sie die "EPG"-Taste, um das EPG-Menü aufzurufen.
- 2 Mit den Cursor-Tasten können Sie zwischen der Senderliste und den geplanten Ereignissen umschalten; wählen Sie Ihr gewünschtes Ereignis aus.
- 3 Drücken Sie die rote Taste, um die Aufnahme über den elektronischen Programmiefführer (EPG) einzuprogrammieren. Wählen Sie in dem angezeigten Informationsmenü "OKaus, um den Vorgang zu bestätigen und die Aufzeichnung zu programmieren.

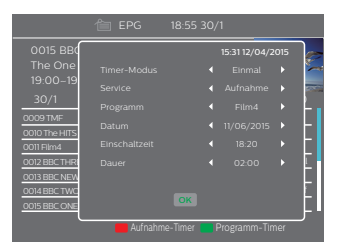

# Programmlisten

# Programmlisten-Menü

- 1 Drücken Sie die "MENU"-Taste, um das Hauptmenü aufzurufen.
- 2 Drücken Sie die Cursor-Tasten "AUF" oder "AB", um "Programmlisten" zu markieren,
- 3 und drücken Sie die "RECHTS"-Taste, um das Programmlisten-Menü aufzurufen.
- 4 Drücken Sie die Cursor-Tasten "AUF" oder "AB", um das gewünschte Element zu markieren, und drücken Sie die "OK"-Taste, um das Untermenü aufzurufen. Mit der "Abbr."-Taste verlassen Sie das Untermenü.

### Programmlisten

| ۲          | Radio-Programmliste |
|------------|---------------------|
| Ċ.         | Alle löschen        |
| ×-         |                     |
| 오          |                     |
| E          |                     |
| $\bigcirc$ |                     |
|            |                     |
|            |                     |

# τv

- 1 Wählen Sie im Programmlisten-Menü "TV" und drücken Sie die "OK"-Taste, um das TV-Menü aufzurufen.
- 2 Drücken Sie die Cursor-Tasten "AUF" oder "AB", um einen Kanal zu markieren, und drücken Sie die "OK"-Taste, um eine Vorschau des gewünschten TV-Programms anzuzeigen. In diesem Menü können Sie Sender als Favoritien erklären, snerren

In diesem Menu konnen Sie Sender als Favoriten erklaren, sperren, überspringen, verschieben, sortieren, löschen und umbenennen.

- Drücken Sie die "FAV"-Taste und dann die "OK"-Taste, um die FAV-Funktion zu bearbeiten.
- Drücken Sie die Taste in der entsprechenden Farbe und dann die "OK"-Taste, um die zugehörige Funktion zu bearbeiten.

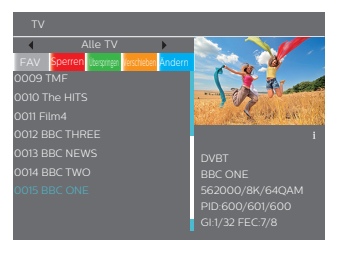

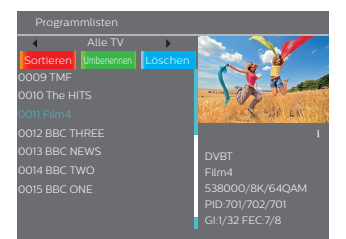

# Radio-Programmliste

- 1 Wählen Sie im Programmlisten-Menü "Radio-Programmliste" und drücken Sie die "OK"-Taste, um das Radio-Programmlisten-Menü aufzurufen.
- Drücken Sie die Cursor-Tasten "AUF" oder "AB", um einen Kanal zu markieren, und drücken Sie die "OK"-Taste, um den gewünschten Radiokanal anzuhören.

### Anmerku

 Grundsätzlich erfolgt der Betrieb der "Radio-Programmitste" genauss wie bei der "TV-Programmitste", jedoch mit einem Unterschied: Im. Radio-Programmitsten" – Modus wird keine Videoinformation übertragen, deshalb ist im Vorschaufenster rechts nur das Logo des Radiosenders zu sehen.

# Alle löschen

- 1 Wählen Sie im Programmlisten-Menü "Alle löschen" und drücken Sie die "OK"-Taste. Sie werden nun aufgefordert, ein Passwort einzugeben (das Standard-Passwort ist "0044" oder "3327").
- 2 Es erscheint ein Fenster mit einer Warnung. Wahlen Sie "Ja" bzw. "OK" und drücken Sie die "OK"-Taste, um alle Kanäle zu löschen. Wählen Sie "Nein" bzw. "Abbrechen" und drücken Sie die "OK"-Taste, um das Löschen abzubrechen.

| Programmlisten |                                                  |  |  |
|----------------|--------------------------------------------------|--|--|
|                |                                                  |  |  |
| ⊜<br>*<br>*    | Warnmeldung! Möchten Sie alle<br>Kanäle löschen? |  |  |
| Б<br>С         | OK Nem                                           |  |  |
| (Fil           |                                                  |  |  |

# System-Konfiguration 7

# System-Konfigurationsmenü

Im System-Konfigurationsmenü können Sie die Sprache, das TV-System die Ortszeit den Timer die Kindersicherung die OSD-Einstellung, Favoriten, die Audio-Description-Einstellungen, die Multiview-Einstellung und anderes festlegen.

- 1 Drücken Sie die "MENU"-Taste, um das Hauptmenü aufzurufen.
- 2 Drücken Sie die Cursor-Tasten "AUF" oder "AB", um "System-Konfiguration" zu markieren,
- 3 und drücken Sie die "RECHTS"-Taste, um das System-Konfigurationsmenü aufzurufen.
- A Drücken Sie die Cursor-Tasten AUE" oder AB" um das gewünschte Element zu markieren, und drücken Sie die OK"-Taste um das Untermenü aufzurufen Mit der "Abbr."-Taste verlassen Sie das Untermenü.

# Sprache

In diesem Menü können Sie die Sprache festlegen.

| Language  |                                             |  |  |  |
|-----------|---------------------------------------------|--|--|--|
|           |                                             |  |  |  |
| ۲         | Erster Audiokanal                           |  |  |  |
| Ċ         |                                             |  |  |  |
| ×         | Untertitelsprache                           |  |  |  |
|           |                                             |  |  |  |
|           | Untertitel                                  |  |  |  |
|           |                                             |  |  |  |
| 24        |                                             |  |  |  |
| »× 4: ● E | Untertitelsprache<br>Teletext<br>Untertitel |  |  |  |

# TV System

In diesem Menü können Sie die Videoauflösung, das Seitenverhältnis und den digitalen Audioausgang festlegen.

| Wie Quelle / Wie TV / 480i / 480p / 576i /<br>576p / 720p@50 Hz / 720p@60 Hz /<br>1080i@50 Hz / 1080j@60 Hz / 1080p@50<br>Hz / 1080p@60 Hz |
|----------------------------------------------------------------------------------------------------|
| 112/10000000112                                                                                                    |
|                                                                                                    |

Seitenverhältnis: Auto/4:3PS/4:3LB/16:9

Diaitaler Audioausaana: BS Out/I PCM Out

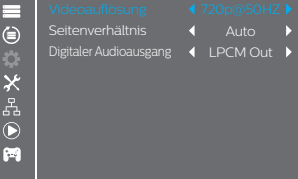

# Zeit

In diesem Menü können Sie die Region und die Ortszeit einstellen.

| Region:           | In diesem Menü können die Regionseinstellungen<br>geändert werden.                                                                                                    |
|-------------------|----------------------------------------------------------------------------------------------------|
| GMT-Nutzung:      | In diesem Menü kann die Nutzung von GMT<br>aktiviert werden.Folgende Optionen stehen zur<br>Auswahl: Nach Region/User Define/Aus                                                                        |
| GMT Verschiebung: | Dieses Menü ist nur dann verfügbar, wenn im Menü<br>"GMT-Nutzung", User Define" ausgewählt ist.<br>Der GMT Verschiebungsbereich ist "–11:30 bis<br>+12:00". einstellbar in Schritten zu halben Stunden. |
| Sommerzeit:       | Folgende Optionen stehen zur Auswahl: On/Off<br>(Ein/Aus)                                                                                                    |
| Datum:            | Die Menüs "Datum" und "Zeitanz." sind nur dann<br>verfügbar, wenn im Menü "GMT-Nutzung" "Off"<br>ausgewählt ist.                                                                                        |
| Zeit:             | Geben Sie die Uhrzeit mit Hilfe der Zifferntasten ein.                                                                                                    |

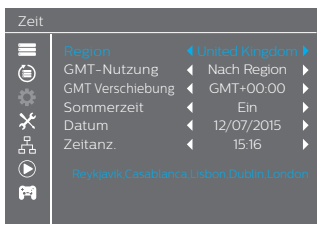

# Timer-Einstellung

In diesem Menü können Sie den Programm-Timer einstellen. Sie können bis zu 8 Timer festlegen.

| Timer-Modus:   | Aus/Einmal/Täglich                    |
|----------------|---------------------------------------|
| Service:       | Kanal/Aufnahme                        |
| Programm:      | Sie können einen beliebigen Kanal als |
|                | (Weck-)Programm auswählen.            |
| Datum:         | Geben Sie das Datum mit Hilfe der     |
|                | Zifferntasten ein.                    |
| Einschaltzeit: | Geben Sie die Uhrzeit mit Hilfe der   |
|                | Zifferntasten ein.                    |
| Dauer:         | Geben Sie die Dauer mit Hilfe der     |
|                | Zifferntasten ein.                    |

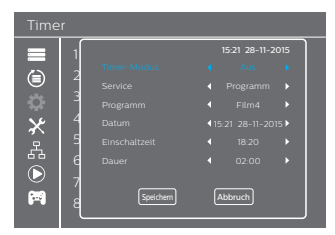

# Kindersicherung

In diesem Menü können Sie den Zugriff auf einige Menüs und Kanäle einschränken.

- Wählen Sie im System-Konfigurationsmenü "Kindersicherung" und drücken Sie die "OK"-Taste. Sie werden nun aufgefordert, ein Passwort einzugeben (das Standard-Passwort ist "0044" oder "3327").
   Nach der Eingabe des korrekten Passworts mit den
- Z Nach der Eingabe des korrekten Passworts mit den Zifferntasten wird das Kindersicherungs-Menü angezeigt.

Menú sperren: Zum Sperren des Programmisten-/installations-Menú: Wenn Sie diese Menús aufurfen möchten, müssen Sie das Passwort eingeben. Sie können die Menüsperre auf "ein" oder Julies (Groß) sietzen: Neues Posswort Zur Anderung des Passworts. Posswort bezidtung des neuen Passworts.

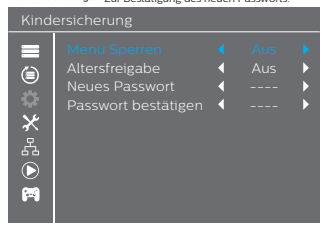

# OSD-Einstellung (On Screen Display)

In diesem Menü können Sie die Zeit für "OSD ausblenden" und die "OSD Transparenz" einstellen.

OSD ausblenden: 1-10

| OSD Transparenz: | Sie können die OSD-Transparenz auf Off   |
|------------------|------------------------------------------|
|                  | (Aus) / 10 % / 20 % /30 % / 40 % setzen. |

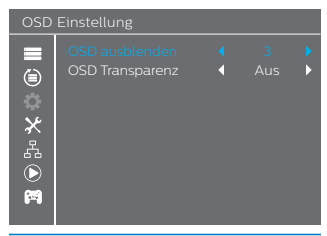

# Favourite

In diesem Menü können Sie die Favoritengruppe umbenennen.

- Wählen Sie im Kanal-Menü "Favoritenlisten" und drücken Sie die "OK"-Taste, um das Favoriten-Menü aufzurufen.
- 2 Wählen Sie die gewünschte Gruppe, und drücken Sie die "OK"-Taste, um die Bildschimtastatur anzuzeigen. Geben Sie die Namen mit Buchstaben und Ziffern nacheinander ein, und drücken Sie die "OK"-Taste zur Bestätugen, Nachdem Sie die Eingabe beendet haben, markieren Sie "OK" auf der Bildschimtastatur, um die Anderune des Favortienzuoen-Namens zu bestätten.
- 3 Drücken Sie die "EXIT-Taste, um das Favoritengruppen-Umbenennungsmenü zu verlassen.

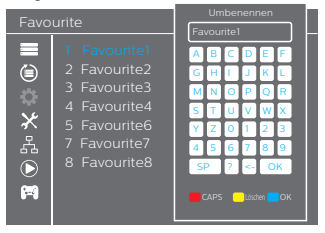

# Audio Deskription Einstellungen

In diesem Menü können Sie den AD-Service, AD als Standard und den AD-Lautstärke-Offset festlegen.

| AD Service:                | On/Off (Ein/Aus) |
|----------------------------|------------------|
| AD auf Standard umstellen: | On/Off (Ein/Aus) |
| AD Volume Offset:          | -3-3             |

| Audio Deskription Einstellungen                                         |                                                             |  |  |  |
|-------------------------------------------------------------------------|-------------------------------------------------------------|--|--|--|
| ■<br>(1)<br>(1)<br>(1)<br>(1)<br>(1)<br>(1)<br>(1)<br>(1)<br>(1)<br>(1) | AD Service<br>AD auf Standard umstellen<br>AD Volume Offset |  |  |  |

# Multiview Einstellung

In diesem Menü können Sie die Multiansicht einstellen.

- 1 Wählen Sie im System-Konfigurationsmenü "Multiview Einstellung" und drücken Sie die "OK"-Taste. Jetzt können Sie Ihre Bildschirmanzeige auf 4+1 Bilder oder 3x3 Bilder einstellen.
- 2 Nachdem Sie Ihre Bildschirmanzeige eingestellt haben, drücken Sie die "Abbr."-Taste, um das Hauptmenü zu verlassen, und dann die "blaue" Taste, um Multiview aufzurufen.

# Multiview Einstellung: 4+1 Bilder/3x3 Bilder

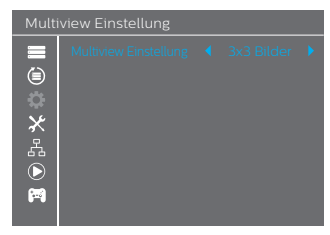

4+1 Bilder

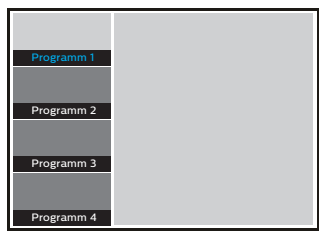

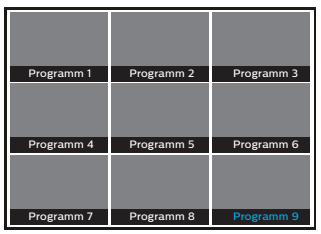

# Anderes

In diesem Menü können Sie die Antennen-Versorgung, den Programmtyp, den Pager und die Zeit für Auto-Standby festlegen.

| Antennen Speisung:                              | On/Off (Ein/Aus)<br>On: Die Set-Top-Box stellt 5 V<br>Versorgungsspannung für die Antenne zur<br>Verfügung.                                     |
|-------------------------------------------------|----------------------------------------------------------------------------------------------------|
| Programmtyp:<br>Audio Ausgang:<br>Auto Standby: | Versorgungsspannung für die Antenne zur<br>Verfügung.<br>Alle/Freie/Verschlüsselte<br>On/Off (Ein/Aus)<br>30 min/1 Std./2 Std./3 Std./Off (Aus) |

### Anderes

| ■ 🗎 🌣 🎝 | Antennen Speisung<br>Programmtyp<br>Audio Ausgang<br>Auto Standby | <ul> <li>↓</li> <li>↓</li> <li>↓</li> </ul> | elt ><br>> |
|---------|-------------------------------------------------------------------|---------------------------------------------|------------|
| ч<br>С  |                                                                   |                                             |            |

# 3x3 Bilder

# 8 Einstellung

# Einstellung Haupt Menü

In diesem Menü können Sie die aktuellen Informationen dieser Set-Top-Box abrufen, die Werkseinstellungen laden, die Software aktualisieren und USB-Geräte sicher entfernen.

- 1 Drücken Sie die "MENU"-Taste, um das Hauptmenü aufzurufen.
- Drücken Sie die Qursor-Tasten "AUF" oder "AB", um "Einstellung" zu markieren, und drücken Sie die "RECHTS"-Taste, um das Einstellunes-Menü aufzurufen.
- 3 Drücken Sie die Cursor-Tasten "AUF" oder "AB", um das gewünschte Element zu markieren, und drücken Sie die "OK"-Taste, um das Untermenü aufzurufen.
- 4 Mit der "Abbr."-Taste verlassen Sie das Untermenü.

### Einstellung

n

놂

Information

Werkseinstellun

Software Update via OTA

Undate über USB

- LISP sicher ontforner
- Aktualisieren über Netzwer

# Information

Hier finden Sie wichtige Informationen über die Hardware und die eingebettete Software.

- Wählen Sie im Einstellungs-Menü "Information" und drücken Sie die "OK"-Taste, um das Informations-Fenster anzuzeigen.
- 2 Mit der "Abbr."-Taste verlassen Sie das Untermenü.

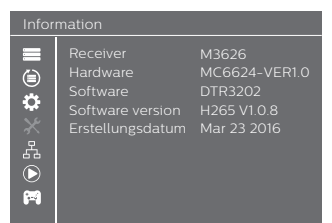

# Werkseinstellung

In diesem Menü können Sie die Set-Top-Box auf die Werkseinstellungen zurücksetzen und alle vorhandenen Kanäle löschen.

- Wählen Sie im Einstellungen-Menü "Werkseinstellungen laden", und drücken Sie die \_OK"-Taste.
   Sie werden nun aufgefordert, ein Passwort einzugeben (das Standard-Passwort ist \_0044" oder \_3327").
- 2 Ein Bestätigungsfenster wird angezeigt. Wählen Sie Ja" bzw. "OK", um auf die Werkseinstellungen zurückzuseitzen und alle Kanäle zu löschen. Wählen Sie "Nein" bzw. "Abbrechen", um die Werkseinstellungen nicht zu laden.

### 3 Mit der "Abbr."-Taste verlassen Sie das Menü.

| Werk         |                                                                |  |
|--------------|----------------------------------------------------------------|--|
| ▮ ④ ‡~ ☆ ∰ ● | Alle Benutzerenstellungen werden zuruckgesetztt<br>Fortfahren? |  |
| <b>6</b> ~0  | OK Nem                                                         |  |

## Software-Update

Wir bieten Ihnen die Möglichkeit, die Softwareversion per OTA oder USB zu aktualisieren.

- 1 Rufen Sie das Einstellungen-Menü auf, wählen Sie "Software Update via OTA" bzw. "Update über USB", und drücken Sie die "OK"-Taste. Das Software-Update-Menü wird angezeigt.
- 2 Drücken Sie die Cursor-Tasten, um das gewünschte Element zu wählen, dann markieren Sie "Start" und drücken die OK-Taste. um die Aktualisierung zu starten.
- 3 Mit der "Abbr."-Taste verlassen Sie das Untermenü.

### Einstellung

| Information Werkseinstellung Software Update via OTA Update über USB USB sicher entfernen! Aktualisieren über Netzwerk |                      |                                                                                                    |
|----------------------------------------------------------------------------------------------------|----------------------|----------------------------------------------------------------------------------------------------|
|                                                                                                    | ■ ● <b>☆</b> ☆ ▲ ● ■ | Information<br>Werkseinstellung<br>Software Update via OTA<br>Update über USB<br>USB sicher entfernen!<br>Aktualisieren über Netzwerk |
|                                                                                                    |                      |                                                                                                    |

# USB sicher entfernen!

In diesem Menü können Sie USB-Geräte sicher entfernen.

- Wählen Sie im Einstellungen-Menü "USB sicher entfernen!".
   Drücken Sie die "OK"-Taste zur Bestätigung. Dann wird ein Fenster angezeigt.
- 3 Drücken Sie die "OK"-Taste erneut.

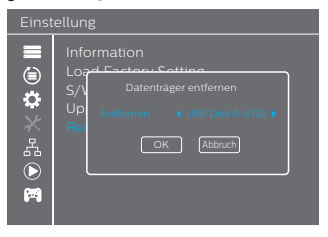

# 9 Netzwerk

# Netzwerk-Menü

In diesem Menü können Sie die Wettervorhersage ansehen bzw. Internet-Radio hören.

| Netz | Netzwerk                                      |  |
|------|-----------------------------------------------|--|
|      | Netzwerkeinstellungen<br>Netzwerk Anwendungen |  |

# 10 Media Player

# Media Player Haupt Menü

Mit Hilfe des Media-Player-Menüs können Sie Musik, Videos, Bilder und selbst aufgezeichnete Dateien von einer USB-Festolatte wiedereeben.

- 1 Drücken Sie die "MENU"-Taste, um das Hauptmenü aufzurufen.
- Drücken Sie die Cursor-Tasten "AUF" oder "AB", um "Media Player" zu markieren, und drücken Sie die "RECHTS"-Taste, um das Media-Player-Menü aufzurufen.
- 3 Drücken Sie die Cursor-Tasten "AUF" oder "AB", um das gewünschte Element zu markieren, und drücken Sie die "OK"-Taste. um das Untermenü aufzurufen.
- 4 Mit der "Abbr."-Taste verlassen Sie das Untermenü

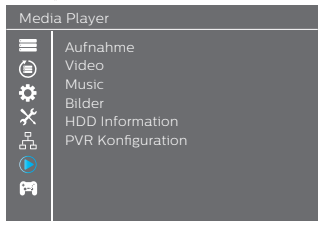

# Medienwiedergabe

Mit dieser Funktion können Sie Musik, Videos, Bilder und selbst aufgezeichnete Dateien von einer USB-Festplatte wiedergeben.

- 1 Drücken Sie im Media-Player-Menü die "RECHTS"-Taste, um "Aufnahmen", "Utdea", "Musik" oder "Bilder" auszuwählen, und drücken Sie die "OK"-Taste, um in den Medien-Wiedergabernodus zu schalten. Es wird das Media-Player-Fenster angezeigt.
- 2 Drücken Sie im Media-Player-Fenster die "AB"-Taste, um das Verzeichnis- und Dateifeld zu markieren.
- 3 Durch Drücken der Taste "1" können Sie zwischen Musik / Bilder / Videos / Aufnahmen zyklisch umschalten.
- 4 Drücken Sie die Cursor-Tasten "AUF" oder "AB", um das gewünschte Element auszuwählen, und drücken Sie die "OK"-Taste, um die gewünschten Dateien wiederzugeben. Mit der "Abbr."-Taste verlassen Sie das Untermenü.

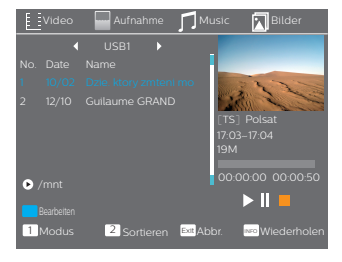

# Musik:

| "ROTE" Taste:  | Drücken Sie die "rote" Taste, um die Wiedergabeliste                                                                             |
|----------------|----------------------------------------------------------------------------------------------------|
| "GRÜNE" Taste: | anzuzeigen.<br>Markieren Sie die Datei, die Sie zur Wiedergabeliste                                                              |
|                | ninzurügen mochten, und drücken sie die grune Taste<br>zum Hinzufügen. Die Datei wird mit einem                                  |
| "GELBE" Taste: | Drücken Sie die "gelbe" Taste, um alle Dateien des                                                                               |
|                | hinzuzufügen. Drücken Sie sie erneut, um alle Dateien des<br>aktuellen Verzeichnissen um der Wiedergeheiten zu                   |
| BI AUF" Taste  | entfernen.<br>Dirikken Sie die, blauer Tarte um dar Untermenü zu                                                                 |
| 2"-Taste       | brucken sie die jolade Taste, um das Ontermend zu<br>bearbeiten.<br>Dirücken Sie die 21 Taste, um das Sextierfenster zu äfferen. |
| "INFO"-Taste:  | Sie können nach Namen/Zeit/Größe/Favoriten sortieren.<br>Drücken Sie die ""III-Date um den                                       |
|                | Wiedergabe-Wiederholungsmodus festzulegen. Die<br>Ontionen sind: Ordner wiederholen / Ordner                                     |
| _1"-Taste:     | Zufallswiedergabe / Einzeltitel wiederholen.<br>Drücken Sie die 11-Taste um zwischen Musik / Bilder /                            |
| _EXIT"-Taste:  | Videos / Aufnahmen zyklisch umschalten.<br>Zurück zum Stammverzeichnis.                                                          |
| Bildor         |                                                                                                    |
| ROTE" Taste    | –<br>Drücken Sie die Inte" Taste um die Wiederscheliste                                                                          |
| CDÜNE" Teste   | anzuzeigen.                                                                                                    |
| "GRONE Tuste:  | Markieren Sie die Datei, die Sie zur Wiedergabeliste<br>hinzufügen möchten, und drücken Sie die "grüne" Taste                    |
|                | zum Hinzufügen. Die Datei wird mit einem<br>Favoriten-Symbol gekennzeichnet.                                                     |
| "GELBE" Taste: | Drücken Sie die "gelbe" Taste, um alle Dateien des<br>aktuellen Verzeichnisses zur Wierlergabeliste                              |
|                | hinzuzufügen. Drücken Sie sie erneut, um alle Dateien des                                                                        |
| "BLAUE" Taste: | aktuellen Verzeichnisses von der Wiedergabeliste zu entfernen.<br>Drücken Sie die "blaue" Taste, um das Untermenü zu             |
| "2"-Taste:     | Dearbeiten.<br>Drücken Sie die "2"-Taste, um das Sortierfenster zu öffnen.                                                       |
| "INFO"-Taste:  | Sie konnen nach Namen/Zeit/Grose/Favoriten sortieren.<br>Drücken Sie die "INFO"-Taste, um die Bildeinstellung zu                 |
| "3"-Taste:     | Drücken Sie die "3"-Taste, um das Bild im Multi-Bildmodus<br>anzuzeigen                                                          |
| "1"-Taste:     | Drücken Sie die "1"-Taste, um zwischen Musik / Bilder /<br>Videos / Aufnahmen zyklisch umschalten                                |
| "EXIT"-Taste:  | Zurück zum Stammverzeichnis.                                                                                                    |
| Video:         | _                                                                                                    |
| "BLAUE" Taste: | Drücken Sie die "blaue" Taste, um das Untermenü                                                                                  |
| "2"-Taste:     | zu bearbeiten.<br>Drücken Sie die "2"-Taste, um das Sortierfenster<br>zu öffnen. Sie können nach Namen/Zeit/Größe/-              |
| "INFO"-Taste:  | Favoriten sortieren.<br>Drücken Sie dieINFO"-Taste, um den                                                                       |
| "1"-Taste:     | Wiedergabe-Wiederholungsmodus festzulegen.<br>Drücken Sie die "1"-Taste, um zwischen Musik /                                     |
| FXIT"-Taste    | Bilder / Videos / Aufnahmen zyklisch umschalten.<br>Zurück zum Stammverzeichnis                                                  |
| "Extri ruste.  | Edder fam Stammer Cermin.                                                                                                    |
| Aufnahmen:     | _                                                                                                    |
| "ROTE" Taste:  | Drücken Sie die "rote" Taste, um das                                                                                             |
| "GRÜNE" Taste: | Markieren Sie das Programm, das Sie sperren                                                                                      |
|                | Drücken Sie die "grüne" Taste, und Sie werden                                                                                    |
|                | autgetordert, das Passwort einzugeben. Das<br>Standard-Passwort ist "0000" oder "1234". Nach                                     |
|                | Eingabe des korrekten Passworts ist das Programm<br>gesperrt. Wenn Sie das Programm entsperren                                   |
| "GELBE" Taste: | mochten, drücken Sie erneut die "grüne" Taste.<br>Drücken Sie die "gelbe" Taste, um das Programm,                                |
|                | das Sie löschen möchten, mit einem Löschzeichen zu versehen                                                                      |
| "1"-Taste:     | Drücken Sie die "1"-Taste, um zwischen Musik /<br>Bilder / Video / Aufnahme zwklisch umschalten                                  |
| "EXIT"-Taste:  | Zurück zum Stammverzeichnis.                                                                                                    |

# HDD Information

Dieses Menü kann den Speicherzustand der Festplatte (Hard Disk Drive, HDD) anzeigen.

- Wählen Sie im Media-Player-Menü "HDD-Informationen" und drücken Sie die "OK"-Taste, um das PVR-Speicher-Informations-Fenster anzuzeigen.
- 2 Mit der "Abbr."-Taste verlassen Sie das Untermenü.

| <ul> <li>Formatierung</li> </ul>                       | FAT/NTFS                                                                                                    |
|--------------------------------------------------------|----------------------------------------------------------------------------------------------------|
| "GELBE" Taste:                                         | Drücken Sie die "GELBE" Taste, um das<br>Festplattenmodus-Menü zu öffnen.                                                                                                    |
| "LINKS"- oder<br>"RECHTS"-Taste:                       | Drücken Sie die "LINKS"- oder die<br>"RECHTS"-Cursortaste, um den<br>Festplattenmodus zu ändern.<br>Wählen Sie "OK" zur Bestätigung. Wählen Sie<br>"Abbrechen", um den Vorgang abzubrechen. |
| <ul> <li>DVR-Einstellung<br/>"BLAUE" Taste:</li> </ul> | REC&TMS/Aufnahme/Timeshift Betrieb<br>Drücken Sie die "BLAUE" Taste, um das<br>DVR-Einstellungsmenü zu öffnen.                                                                              |
| "LINKS"- oder<br>"RECHTS"-Taste:                       | Drücken Sie die "LINKS"- oder die<br>"RECHTS"-Cursortaste, um den DVR-Typ zu<br>ändern.<br>Wählen Sie "OK" zur Bestätigung. Wählen<br>Sie "Abbrechen", um den Vorgang<br>abzubrechen        |

# HDD Information ■ USB Disk A3.756 bytes ● ↓ ↓ LDatentriager ↓ Cesamigroßie ↑ ↓ ↓ ↓ ↓ ↓ ↓ ↓ ↓ ↓ ↓ ↓ ↓ ↓ ↓ ↓ ↓ ↓ ↓ ↓ ↓ ↓ ↓ ↓ ↓ ↓ ↓ ↓ ↓ ↓ ↓ ↓ ↓ ↓ ↓ ↓ ↓ ↓ ↓ ↓ ↓ ↓ ↓ ↓ ↓ ↓ ↓ ↓ ↓ ↓ ↓ ↓ ↓ ↓ ↓ ↓ ↓ ↓ ↓ ↓ ↓ ↓ ↓ ↓ ↓ ↓ ↓ ↓ ↓ ↓ ↓ ↓ ↓ ↓ ↓ ↓ ↓ ↓ ↓

Formatierung DVR-Einstellung

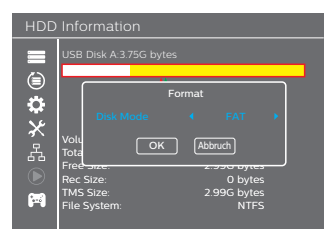

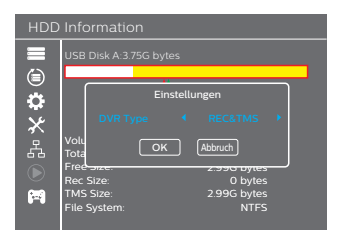

# **PVR Konfiguration**

In diesem Menü können Sie den PVR (Festplattenrekorder) einstellen.

- 1 Wählen Sie im Media-Player-Menü "DVR-Konfiguration" und drücken Sie die "OK"-Taste, um das DVR-Konfigurations-Untermenü anzuzeigen.
- 2 Drücken Sie die Cursor-Tasten "AUF" oder "AB", um das gewünschte Element auszuwählen, und dann drücken Sie die "RECHTS"- oder "LINKS"-Taste, um die Einstellung zu ändern.
- 3 Mit der "Abbr."-Taste verlassen Sie das Untermenü.
- TimeShift Pause/Auto/Off (Aus)
- Überspringen 30 s / 1 min / 5 min / 10 min / 15 min / 20 min / 30 min
- Timeshift- On/Off (Ein/Aus)
   Aufnahme
- PS-Aufnahme On/Off (Ein/Aus)

# 

# 11 Spiel

# Spielemenü

In diesem Menü können Sie Spiele spielen.

- 1 Drücken Sie die "MENU"-Taste, um das Hauptmenü aufzurufen.
- Drücken Sie die Cursor-Tasten "AUF" oder "AB", um "Spiele" zu markieren, und drücken Sie die "RECHTS"-Taste, um das Spiele-Menü aufzurufen.
- 3 Drücken Sie die Cursor-Tasten "AUF" oder "AB", um das gewünschte Element zu markieren, und drücken Sie die "OK"-Taste, um das Spiel aufzurufen.
- 4 Mit der "Abbr."-Taste verlassen Sie das Untermenü.

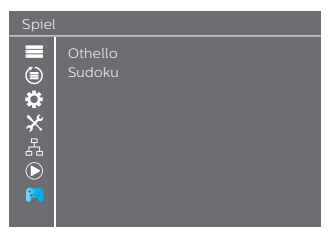

# 12 Timeshift Betrieb/Aufnahme

Durch Anschließen eines externen Massenspeichers an den USB-Anschluss können Sie eine Sendung aufzeichnen oder die Timeshift-Funktion verwenden.

- Timeshift: eine Sendung pausieren und später weiter ansehen.
- Eine Sendung aufzeichnen.
- Wenn der verfügbare Speicherplatz auf dem Massenspeichergerät zu Ende geht, wird die Aufzeichnung angehalten.

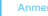

 Bitte verwenden Sie für Aufzeichnungen oder Timeshift USB-20-Festplatten.
 Für die Timeshift- oder Aufzeichnungs-Funktion empfehlen wir den Einsatz eines USB-Sticks bzw. einer Festplatte mit mindestens 2 GB Speicherplatz.

# Timeshift

# Timeshift-Schnellmodus

- Drücken Sie während einer Sendung die "Wiedergabe/Pause"-Taste, um die Sendung zu pausieren.
- 2 Durch erneutes Drücken der "Wiedergabe/Pause"-Taste wird die Sendung fortgesetzt (Timeshift).
- 3 Durch Drücken der "Stopp"-Taste wird Timeshift gestoppt.

# Timeshift-Einstellung

- 1 Drücken Sie die "MENU"-Taste, um das Hauptmenü aufzurufen.
- 2 Drücken Sie die Cursor-Tasten "AUF" oder "AB", um "Media Player" zu markleren, und drücken Sie die "RECHTS"-Taste oder die "OK"-Taste, um das Media-Player-Menü aufzurufen.
- 3 Wählen Sie "DVR-Einstellung" mit den Cursor-Tasten "AUFoder "AB" und drücken Sie die "OK"-Taste, um das DVR-Einstellungs-Menü aufzurufen. Jetzt können Sie den Timeshift-Betrieb auf Pause/Auto/Off (Aus) einstellen, um Timeshift zu aktivieren.

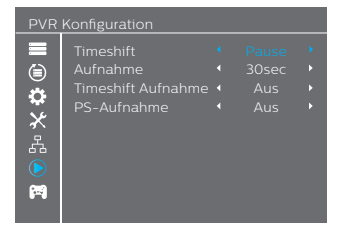

# Timeshift starten

- Vergewissern Sie sich, dass Timeshift aktiviert ist, und drücken Sie im Kanal-Modus die "Pause"-Taste, um in den Timeshift-Betrieb zu wechseln.
- 2 Drücken Sie die "RECHTS"- oder "LINKS"-Taste, um den Cursor auf die gewünschte Zeit, die Sie ansehen möchten, zu bewegen.
- 3 Drücken Sie die "OK"-Taste, um die Timeshift-Wiedergabe zu starten.

| TF1<br>Wedenshe 00:00:40 | 02/0 .00:22    |  |
|--------------------------|----------------|--|
| <b>&gt;</b>              | 772 188 272 TS |  |

### Frickmodi

Während der Wiedergabe können folgende Aktionen ausgeführt werden:

- 1 Drücken Sie die "PAUSE"-Taste, um die Wiedergabe zu pausieren.
- 2 Drücken Sie die "VORWÄRTS"-Taste, um die Wiedergabe vorzuspulen.
- 3 Drücken Sie die "RÜCKWÄRTS"-Taste, um die Wiedergabe zurückzuspulen.

# Timeshift stoppen

1 Durch Drücken der "STOPP"-Taste wird Timeshift gestoppt.

# Aufnahme

# Sofort-Aufnahme

- Drücken Sie im Wiedergabemodus die "AUFNAHME"-Taste, um die aktuelle Sendung sofort aufzuzeichnen.
- 2 Durch erneutes Drücken der \_AUFNAHME<sup>-</sup>-Taste kann die Aufnahmedauer geändert werden.
- 3 Drücken Sie die "STOPP"-Taste, um die Aufnahme zu stoppen, dann wird ein Bestätigungsfenster angezeigt.
- 4 Wählen Sie "Ja", um die Aufnahme zu stoppen. Wählen Sie "Nein", um die Aufnahme fortzusetzen.

### Anmerkun

 Wir empfehlen, für die Aufzeichnung und Timeshift nur USB-2.0.-Festplatten oder USB-Sticks bewährter Marken zu verwenden. Wir können keine Kompatibilität mit allen auf dem Markt verfügbaren USB-Laufwerken garantieren.

# **PVR Konfiguration**

- 1 Überspringen: Drücken Sie "Links/Rechts", um die Sprungzeit ("Markierungen") zu ändern. Zur Auswahl stehen 30 Sekunden, 1 Min. 5 Min. 10 Min. und 30 Min. Während der Wiedergabe einer aufgezeichneten Sendung können Sie durch Drücken der "VORIGE/NACHSTE"-Taste zum vorherigen zw. nächsten Markierungspunkt springen.
- 2 Timeshift-Aufnahme: Durch Drücken der "Links/Rechts-Taste (ON/OFF) Ihrer Fernbedienung können Sie diese Funktion ein- oder ausschaften. Wenn Sie "ON" wählen und im Vollbildmodus die Aufnahme-Taste drücken, um aufzuzeichnen, wird nicht nur ab der aktuellen Zeit aufgezeichnet, sondern auch der Timeshift-Teil, bevor Sie die Aufnahme-Taste gedrückt haben.
- 3 PS-Aufnahme: On/Off (Ein/Aus)

# 13 Umwelt

Die Erhaltung der Umwelt ist ein wichtiges der Firma Philips. Unser Anliegen bei Philips ist, umweltfreundliche Geräte herzustellen. Deshalb haben wir beschlossen, während der gesamten Lebensdauer unserer Produkte, von der Herstellung zur inbetriebnahme, im Betrieb und bei der Entsorgung, stets auf möglichste geringe Auswirkungen auf die Umwelt zu achten.

# Bedeutung der Logos auf dem Produkt oder seiner Verpackung.

Laut europäischen Regelungen muss die Verpackung von Produkten recycelt werden. Sie darf nicht mit unsortierten Abfallen ("Hausmüll") entsorgt werden. Für die Trennung und Verwertung dieser Abfalle gelten die Ieweilieren lokalen Vorschriften

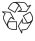

die jeweiligen lokalen Vorschriften. Das Zeichen mit den gebogenen Pfeilen bedeutet, dass die Verpackung recycelt werden kann und nicht mit dem Hausmüll entsorgt werden darf.

Das Logo mit den drei geknickten Pfeilen auf Kunststoffteilen bedeutet, dass diese recycelt werden

können und nicht mit dem Hausmüll entsorgt werden dürfen.

Die durchgestrichene Mülltonne auf dem Produkt oder seinem Zubehör bedeutet, dass es am Ende seiner Lebensdauer getrennt entsorgt werden muss und nicht mit dem unsortierten Hausmüll entsorgt werden darf.

# Produkt-Recycling und Entsorgung

Um das Recycling zu erleichtern, beachten Sie bitte die örtlichen Regeln zur Mülltrennung für diese Art von Abfällen. Wenn Ihr Produkt Batterien enthält, müssen diese an den entsprechenden Sammelstellen abgegeben werden.

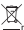

Die europäischen Vorschriften verlangen, dass elektrische und elektronische Geräte getrennt entsorgt werden müssen:

- An den Ihnen zur Verfügung gestellten Sammelstellen (Abgabestellen, Mülltrennungs-Container, etc.),
- An Verkaufsstellen beim gleichzeitigen Kauf eines neuen Geräts.

Auf diese Weise leisten auch Sie Ihren Beitrag zur Wiederverwendung und Aufwertung elektrischer und elektronischer Altgeräte, was letztendlich der Umwelt und der Gesundheit der Menschen zugute kommt.

# EU-Richtlinie über Elektro- und Elektronik-Altgeräte (WEEE)

Im Zusammenhang mit einer nachhaltigen Entwicklung wird die Verringerung der zu entsorgenden Abfalle durch Wiederweinednung, Brecycling, Kompostierung und Energieruckgewinnung dringend empfohlen. Um diese Richtlinie einzuhalten, die für elektrische und elektronische Cerate gilt, die nach dem 13.08 2005 verkauft wurden, wird ihr Recorder im Rahmen der bei einem Handler gekauften Geräte von diesem kostenlos zurückgenommen und recycelt. Geräte, die für die menschliche Gesundheit und die Umweit schädliche Substanzen enhalten, werden recycelt.

# Richtlinie zur Beschränkung der Verwendung bestimmter gefährlicher Stoffe in Elektro- und Elektronikgeräten (RoHS-Richtlinie)

Ihr Racorder sowie die mitgelieferten Batterien erfüllen die RoHS-Richtlinie über die Beschränkung der Verwendung gefährlicher Solfe wie Biel, Quecksilber oder Cadmium. Hierdurch werden Gefahren für die Umweit sowie für die Gesundheit der Personen an den Wiederverwertungsstellen vermieden. Die Batterien der Fernbedienung können einfach entnommen werden.

Hinweis: Wenn die Batterien der Fernbedienung verbraucht sind, bringen Sie sie bitte zu einer Sammelstelle und entsorgen Sie sie nicht mit dem Hausmüll.

# Elektrische Leistungsaufnahme des Recorders

Um die Leistungsaufnahme Ihres Recorders zu verringern, empfehlen wir, ihn in den Standby-Modus zu schalten, wenn er nicht verwendet wird.

Sollte er über einen längeren Zeitraum nicht verwendet werden, empfehlen wir, ihn auszuschalten oder von der Steckdose zu trennen.

### Fehlerbeseitigung 14

# Verwendung der Set-Top-Box

| Problem                                                                                                    | Lösung                                                                                                    | Was ist zu tun?                                                                                                    |
|----------------------------------------------------------------------------------------------------|----------------------------------------------------------------------------------------------------|----------------------------------------------------------------------------------------------------|
| Standby-Lampe leuchtet nicht                                                                                                    | <ul> <li>Netzkabel ausgesteckt</li> </ul>                                                                                                    | Netzkabel überprüfen                                                                                                    |
| Kein Signal gefunden                                                                                                    | <ul> <li>Antenne ist unterbrochen</li> <li>Antenne ist beschädigt/verstellt</li> <li>Außerhalb des Bereichs digitaler Signale</li> </ul>                                                | Antennenkabel überprüfen     Antenne überprüfen     Händler kontaktieren                                                                                              |
| Kein Bild oder Ton                                                                                                    | Scart/AV nicht auf dem TV-Gerät ausgewählt                                                                                                    | Anderen Kanal versuchen                                                                                                    |
| "Verschlüsselter Kanal"-<br>Meldung                                                                                              | Kanal ist verschlüsselt                                                                                                    | <ul> <li>Den richtigen Eingang auf dem T<br/>V-Gerät wählen</li> </ul>                                                                                                |
| Keine Reaktion auf Fernbedienung                                                                                                 | <ul> <li>Set-Top-Box-Versorgung ausgeschaltet</li> <li>Fernbedienung nicht richtig ausgerichtet</li> <li>Frontplatte verdeckt</li> <li>Batterien der Fernbedienung erschöpft</li> </ul> | <ul> <li>Netzkabel in die Steckdose stecken</li> <li>Fernbedienung auf Frontplatte richten</li> <li>Auf Abdeckungen überprüfen</li> <li>Batterien ersetzen</li> </ul> |
| Kanal-Sperrcode vergessen                                                                                                    |                                                                                                    | Kanäle neu laden, um die Kanalsperre<br>aufzuheben                                                                                                    |
| Menü-Sperrcode vergessen                                                                                                    |                                                                                                    | Code deaktivieren durch<br>"Auf Werkseinstellungen zurücksetzen"                                                                                                    |
| Nach dem Umzug der Set-Top-Box<br>in einen anderen Raum haben<br>Sie den Eindruck, dass Sie keinen<br>Digital-Empfang mehr haben | Die Antennen-Einspeisung des neuen<br>Standorts kommt evtl. über einen<br>Verteiler, der das von der Box<br>empfangene digitale Signal verringert.                                      | Versuchen Sie eine Direkteinspeisung<br>von der Antenne                                                                                                    |
| lada and a Dashian                                                                                                    |                                                                                                    | Rücksetzen auf Werkseinstellung                                                                                                    |

Jedes andere Problem

(siehe Werkseinstellung)

# Aktualisieren der Software

Die Set-Top-Box lädt automatisch über die Antenne neue Software und Services, sobald diese verfügbar sind. Sie können die Aktualisierung der Set-Top-Box auch über einen USB-Stick durchführen. Weitere Informationen sowie die neueste Softwareversion für Ihr Produkt finden Sie auf der Website www.philips.com.

# 15 Kundenbetreuung

Wir bei Philips sind der Meinung, dass ein qualitativ hochwertiges Produkt auch qualitativ hochwertigen Kundendienst beinhalten sollte.

Bei der Entwicklung dieses Produkts haben wir stets darauf geachtet, die bestmögliche Qualität zu erreichen, und wir sind sicher, dass Sie von ihrem Kauf begeistert sein werden. Sollte jedoch der seltene Fall eintreten, dass Sie mit dem Gerät

Probleme haben, und Sie Unterstützung oder Beratung benötigen, dann seien Sie versichert, dass wir unser Bestes tun werden, um Ihnen zu helfen.

Unser spezieller technischer Kundendienst ist Montag bis Freitag von 09:00 bis 17:00 für Sie erreichbar, und wird Ihnen fachkundige Hilfestellung bieten.

# 16 Technische Daten

# DUAL DVB-T/T2 FRONT END

### RF-EINGANG

- Eingangsfrequenzbereich: VHF 174–230 MHz, UHF 470–862 MHz (8 MHz Bandbreite)
- Eingangssignalpegel: -90 bis -20 dBm
- Eingangsimpedanz: 75 Ohm unsymmetrisch
- Einstellschritt VHF 7 M, UHF 8 M

### DVB-T-DEMODULATOR

- Übertragungsverfahren: FFT 2k u. 8k, MFN- und SFN-Netzwerk unterstützt
- Konstellation: 16-QAM & 64-QAM
- Schutzabstand: 1/4, 1/8, 1/16 u. 1/32
- Modus: Nicht hierarchisch
- Coderate: 1/2, 2/3, 3/4, 5/6 u. 7/8
- Außendecoder: Reed Salomon (204, 188, 8)

### DVB-T2-DEMODULATOR

- Übertragungsverfahren: FFT 1k, 2k, 4k, 8k, 8k EXT, 16k, 16k
   EXT, 32k u. 32k EXT
- MFN- und SFN-Netzwerk unterstützt
- Konstellation: 16-QAM, 64-QAM u. 256-QAM
- Schutzabstand: 1/4, 19/128, 1/8, 19/256, 1/16, 1/32 u. 1/128
- · Einfach- und Mehrfach-PLPs
- LDPC-Coderate: 1/2, 3/5, 2/3, 3/4, 4/5 u. 5/6

# Prozessor und Speicher

- Prozessor: ALI M3626 ALCAA
- RAM-Speicher 128 Mbyte
- Flash-Speicher 4 Mbyte

# Videodekodierung

### MPEG2

- Standard MPEG-2 MP bei HL f
  ür 50 Hz
- Eingangsraten (max.): 15 Mbit/s

### MPEG-4 Teil 10 / H.264

- MPEG-4 AVC HP bei L4 (HD) für 50 Hz
- Eingangsraten (max.): 20 Mbit/s f
  ür HP bei L4
- MPEG-4 AVC HP bei L3 (SD) für 50 Hz
- Eingangsraten (max.): 10 Mbit/s für HP bei L3
- CABAC- und CAVLC-Dekodierung
- Unterstützt alle Intra-/Inter-Vorhersagemodi und Blockgrößen, I, P und B Bildarten
- Genauigkeitsbereichs-Erweiterung (8x8 Transforms, 8x8 Spatial Prediction Mode, Dynamic Quantization Matrix). HEVC/ H.265

# Audiodekodierung

### Stereo 2.0

- MPEG-1 Layer I u. II (Musicam)
- MPEG-2 Layer II
- Modus: Mono, Stereo, Joint Stereo
- Abtastraten 32, 44,1 oder 48 kHz

### Multichannel 5.1

- DOLBY Digital (AC3)
- Modus: Durchschleifen und Heruntermischen
- DOLBY Digital+ (E-AC3)
   Modus: Durchschleifen Dolby-Digital-Umcodierung und Heruntermischen

### Ausgangsauflösung

# Für HD-Übertragung

 720P@50HZ 720P@60HZ 1080I@50HZ 1080I@60HZ 1080P@50HZ 1080P@60HZ

### Für SD-Übertragung

- 480I 480P 576i 576P
- 4/3 und 16/9 mit Konvertierung Pan & Scan, Letter Box

### SD-EINGANG/AUSGANG

# SCART (Set-Top-Box-Setup-Konfiguration)

 SCART (Set-Top-Box-Setup-Konfiguration), RGB in, PAL out, S-Video out, Fix-Lautstärke Audio R/L, langsame Schwarzaustastung

# HDMI-Ausgang

### HDMI 1.4 und HDCP 1.1

- VIDEO: YCrCb
- · AUDIO:
  - 2 Kanäle PCM bei MPEG1 Layer II
  - · Dolby Digital oder PCM bei AC3 Beat Stream (\*)
  - Dolby Digital Plus, Dolby Digital oder PCM bei E-AC3 Beat Stream (\*)
- (\*) je nach E(EDID)-Informationen

# AUDIO-Ausgang

# HiFi-Audioausgang

- Einstellbarer Audiopegel
  - Mono/Stereo bei MPEG1 Layer II
  - Zwei Kanäle heruntergemischt bei AC3, E-AC3, HEAAC Audio-Stream

# Koax S/PDIF

- Stereo-Audio-Setup:
  - Fixer Lautstärkepegel –20 dBLKFS
  - 2 Kanäle PCM bei MPEG1 Layer II oder AAC-Stream
  - Zwei Kanäle heruntergemischt bei AC3/E-AC3

### HEAAC-Streams

- Mehrkanal-Audio-Setup:
  - Fixer Lautstärkepegel -31 dBLKFS
  - 2 Kanäle PCM bei MPEG1 Layer II oder AAC-Stream
  - Original empfangener Bitstrom bei AC3
  - AC3 transponiert bei E-AC3

### /orderseite/Frontplatte

- 1 x 4-stellige 7-Segment-LED-Anzeige
- 1 x IR-Sensor: 38 kHz
- 1 x zweifarbige LED
- 1 x USB-2.0-Anschluss (Type A Host)

# Spannungsversorgung

- Netzspannung: 220-240 VAC 50 Hz
- Max. Leistungsaufnahme: < 12 W
- Leistungsaufnahme im Standby: < 1 W

# Physikalische Daten

### Set-top box

- Abmessungen (B x T x H): 148x110x35 mm
- Gewicht: 0,27 kg
- Betriebstemperatur: 0°C bis +40°
- Lagertemperatur: -25°C bis +65°C

# Zubehör

- 1 x Fernbedienung
- 2 x AAA-Batterien
- 1 x Sicherheitshinweise
- 1 x Schnellstart-Anleitung
- 1 x Garantiekarte

# DOLBY AUDIO\*

Hergestellt in Lizenz der Dolby Laboratories. Dolby und das Doppel-D-Symbol sind Warenzeichen der Dolby Laboratories.

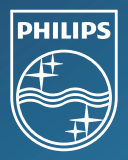

Firmensitz: X-GEM SAS 9 rue de la Négresse 64200 Blaritz – FRANKREICH Tel : +33 (0)5 59 41 53 10 Fax : + 33 (0)5 59 41 53 09

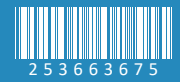